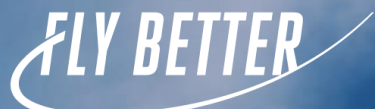

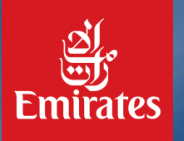

### Emirates Travel Agent Workshop St. Regis Jakarta, 17 May 2023

### **About Emirates Airline**

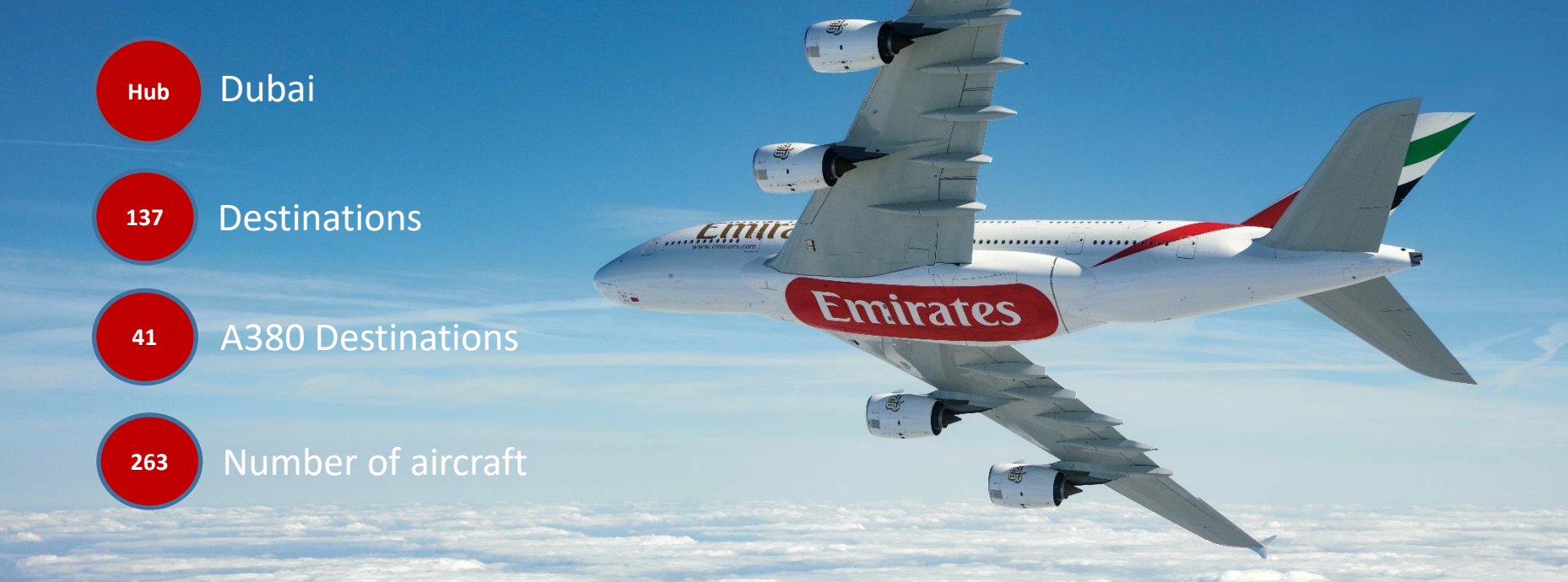

# **PASSENGER NETWORK**

May 2023

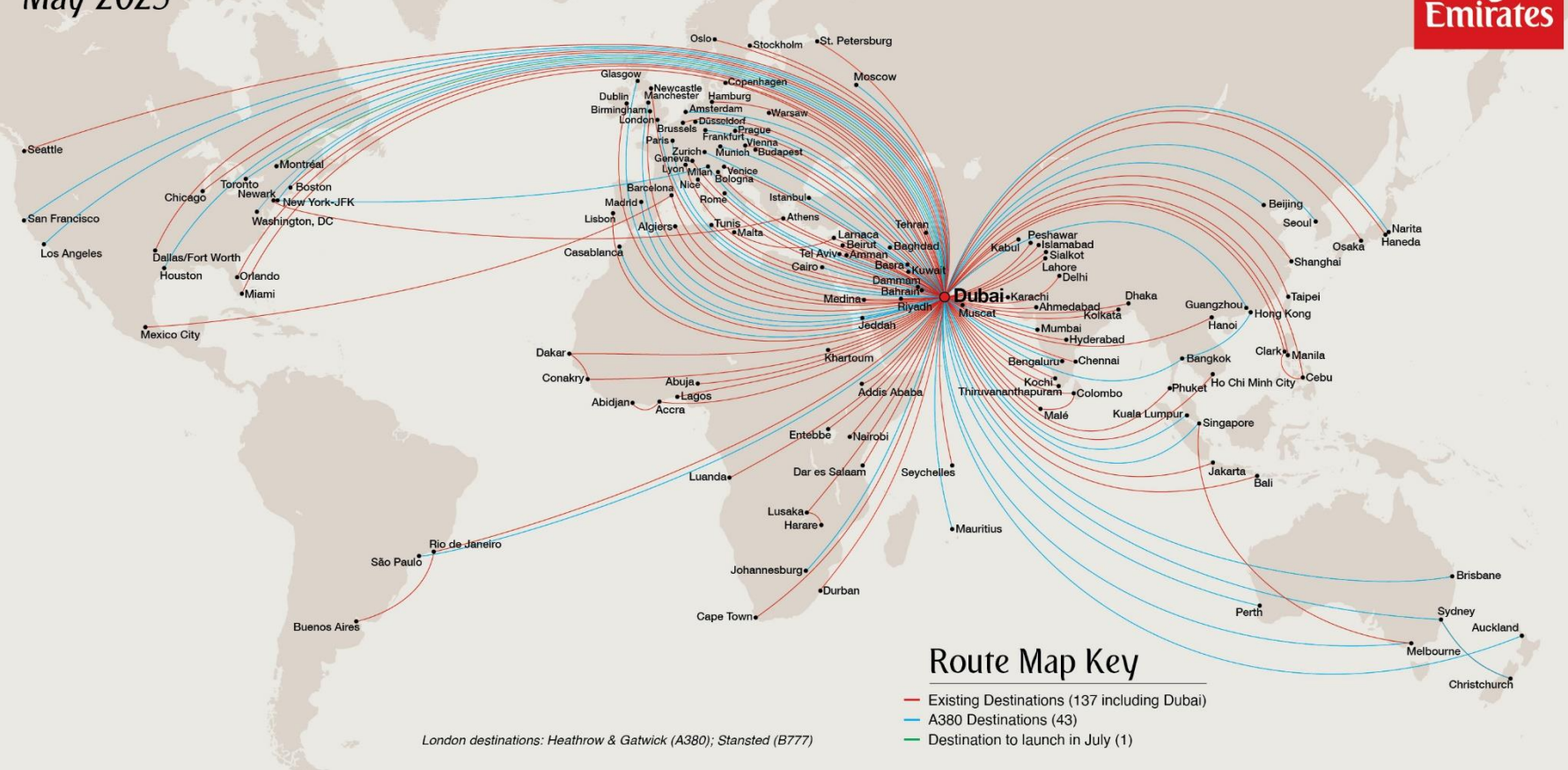

## Jakarta

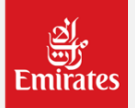

#### Cabin Aircraft Flight # Dep. Days Arr. F, J, Y Daily **EK359** 00:40 05:40 **B777** CGK - DXB B777 J, Y Daily 17:55 22:55 EK357

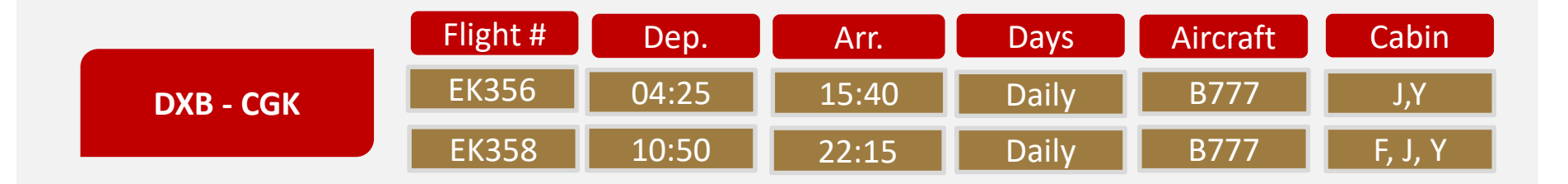

# Denpasar

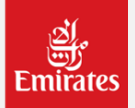

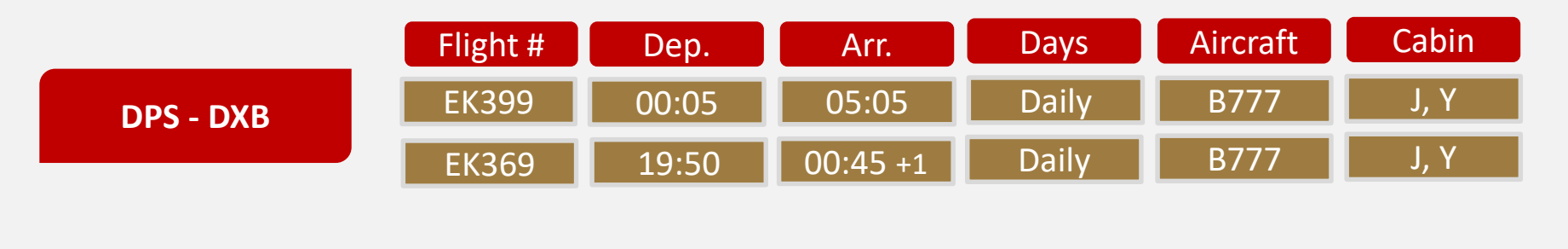

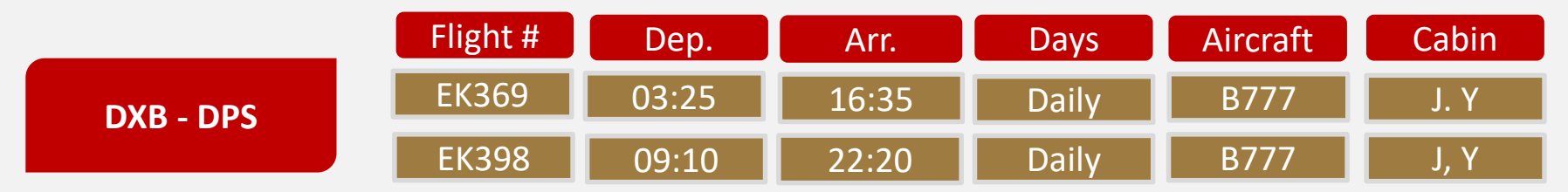

### New destination

### ्र्यु Emirates

### MONTREAL

- Daily service starting on 5 July 2023
- Boeing 777-300ER
- 8 First Class suites, 42 lie-flat seats in Business Class and 304 seats in Economy Class.

| Dates                 | Flights | Route     | Departure | Arrival          |
|-----------------------|---------|-----------|-----------|------------------|
| From E July 2022      | EK243   | DXB - YUL | 02:30     | 08:00            |
|                       | EK244   | YUL - DXB | 10:20     | 06:30 (next day) |
| From F. November 2022 | EK243   | DXB - YUL | 02:30     | 07:15            |
|                       | EK244   | YUL - DXB | 09:30     | 06:40 (next day) |
| From 10 March 2024    | EK243   | DXB - YUL | 02:30     | 08:00            |
| FIOITI 10 March 2024  | EK244   | YUL - DXB | 10:20     | 06:30 (next day) |

### **Emirates Travel Partners**

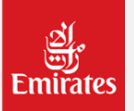

#### **TRAVEL PARTNERS**

#### 1. Emirates and United

Fly Emirates to three of our US destinations: Chicago, San Francisco and Houston, and enjoy smooth connections to over 150 cities across the US with United.

#### 2. Emirates and Air Canada

Fly Emirates to Toronto and connect to 19 destinations in the Air Canada network.

#### 3. Emirates and Batik Air Indonesia

Codeshare flights are available beyond Jakarta to Balikpapan, Denpasar-Bali, Manado, Medan, Padang, Surakarta - Solo City, Surabaya and Makassar.

#### 4. Emirates and Garuda Indonesia

Codeshare flights are available beyond Jakarta to Balikpapan, Denpasar, Manado, Medan, Padang, Solo, Surabaya and Makassar.

For other Emirates Travel Partners please see: https://www.emirates.com/id/english/travel-partners/

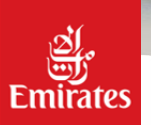

## Cabin Experience

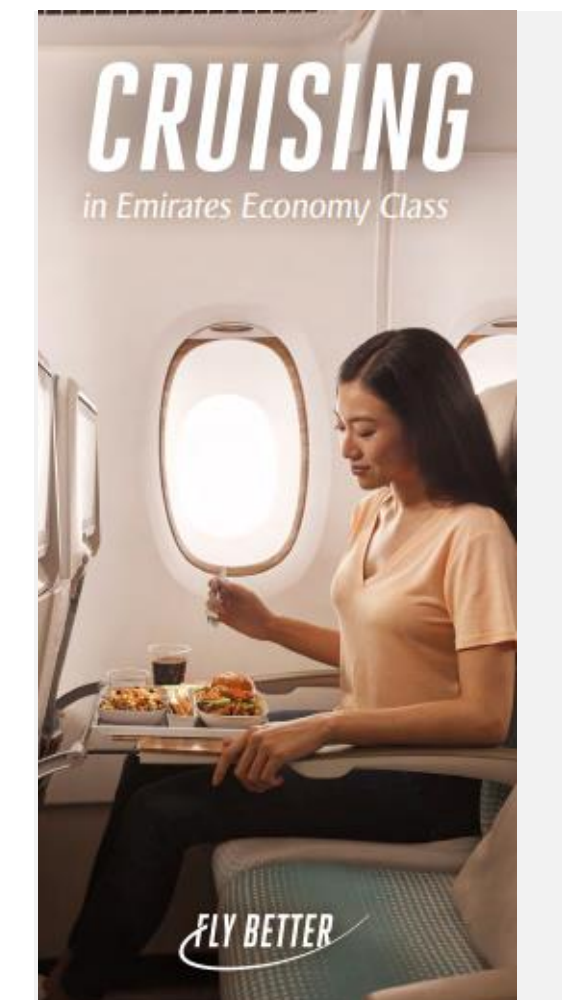

### ON THE GROUND

#### **Baggage Allowance**

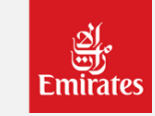

|                 | Special | Saver   | Flex       | Flex + |
|-----------------|---------|---------|------------|--------|
| BD              | V       | T, L, Q | K, U, B, M | R, X,Y |
| Veight concept  | 20kg    | 25kg    | 30kg       | 35kg   |
| merica & Africa | 1x23kg  | 2x23kg  | 2x23kg     | 2x23kg |

### **ON BOARD**

#### Comfort

Amenity kits for long haul, warm blankets from recycled plastic bottles, multinational cabin crew

#### Dining

Full range of complimentary drinks including wines, beers and spirits

#### Entertainment

Up to 5000 ice channels, great value wi-fi plans, special meals, toys, and entertainment for young flyers

### RAISE YOUR COMFORT to Premium Economy

**ON THE GROUND** 

Premium Economy Check in area in DXB, Free seat selection.

| Baggage Allowance | Flex + |
|-------------------|--------|
| RBD               | W, E   |
| Weight concept    | 35kg   |
| America & Africa  | 2x23kg |

#### **ON BOARD**

#### Comfort

Separate cabin, cream leather seats 19.5 inches wide, 8 inch recline, seat pitch-up to 40 inches, raised cushioned leg rests and footrest, six way adjustable headrest, cream, white and bronzer interior, warm blankets from recycled plastic bottles.

#### Dining

Welcome drinks, spacious woodgrain table and an extra cocktail table, china tableware, stainless steel cutlery, wide range of complimentary juices & soft drinks, regional multicourse meals

#### Entertainment

Up to 5000 ice channels on 13.3 inch HD %V, great value Wi-Fi plans, in seat charging port

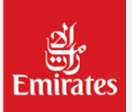

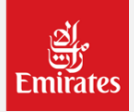

### ON THE GROUND

Priority boarding, 40kg baggage allowance, Emirates Lounges worldwide, Complimentary Chauffeur-driven airport transfers

| Baggage Allowance | Special | Saver  | Flex   | Flex + |
|-------------------|---------|--------|--------|--------|
| RBD               | Н       | 0      | I      | С, Ј   |
| Weight concept    | 40kg    | 40kg   | 40kg   | 40kg   |
| America & Africa  | 2x32kg  | 2x32kg | 2x32kg | 2x32kg |
|                   |         |        |        |        |

#### **ON BOARD**

#### Comfort

Flab-bed seats designed for greater privacy, VOYA skincare, soft duvets & pillow, Exclusive Bulgari amenity kits with signature fragrances and pamper essentials on selected flights

#### Dining

Champagne and refreshing juices before departure, multicourse regional meals with vegan and snack menus options, premium wines, fine champagne, cocktail, vintage port and exclusive spirits, Royal Daulton bone china and linen table cloths, exclusive Robert Welch cutlery, drinks and light bites in the A380 on-board lounge

#### Entertainment

Up to 5000 ice channels, great value of Wi-Fi plans, Noise-cancelling headphones, leading newspaper, special meals, toys and entertainment for young flyers.

LOUNGING

In Emirates Business Class

### **ON THE GROUND**

Priority boarding, Emirates Lounges worldwide, Complimentary Chauffeur-driven airport transfers

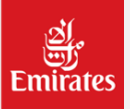

| Baggage Allowance | Flex   | Flex + |
|-------------------|--------|--------|
| RBD               | А      | F      |
| Weight concept    | 50kg   | 50kg   |
| America & Africa  | 2x32kg | 2x32kg |

### ON BOARD

#### Comfort

Private Suites with flat-bed seats, A380 shower spa on long-haul flights, VOYA and BYREDO skincare, Exclusive leather Bulgari amenity kits with signature fragrances & pamper essentials on selected flights, the world's first moisturising lounge wear, soft luxury blankets & duvets on longer flights

#### Dining

Champagne and refreshing juices before departure, A la carte fine dining at an time, premium wines, fine champagne, cocktails, vintage port and exclusive spirits, Royal Daulton bone china and linen table cloths, exclusive Robert Welch cutlery, drinks and light bites in the A380 on-board lounge

#### Entertainment

Up to 5000 ice channels, great value of Wi-Fi plans, Bowers& Wilkins Active Noise cancelling E1 headphones, leading newspaper.

LUXUKY

In Emirates First Class

### Seat Map

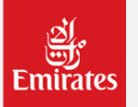

#### **B777 Three Class Extended Range**

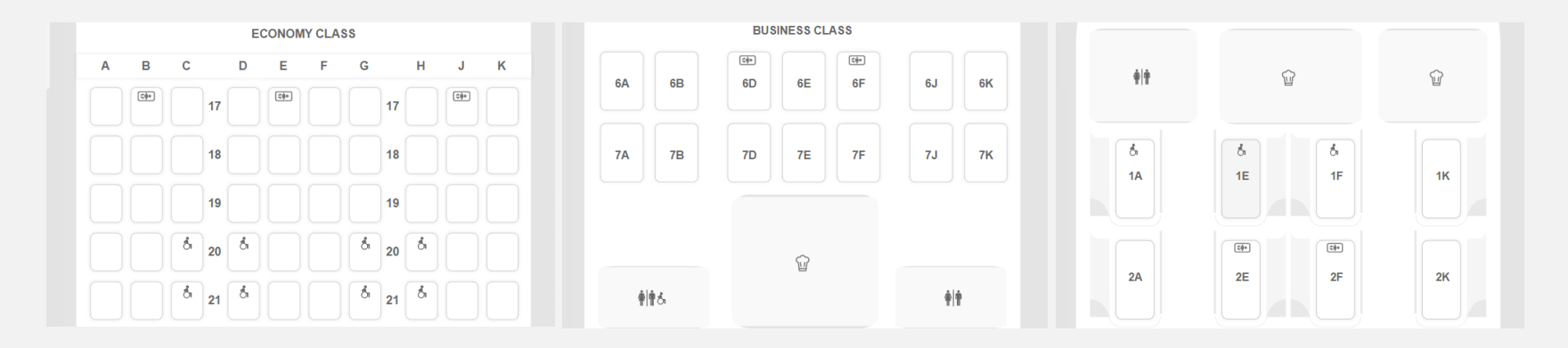

#### Explore our cabins in 3D

Take a stroll through our First Class, Business Class and Economy Class cabin https://www.emirates.com/id/english/experience/3d-seatmap/?ftype=a380

## What's on your flight

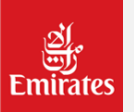

https://www.emirates.com/id/english/experience/woyf/

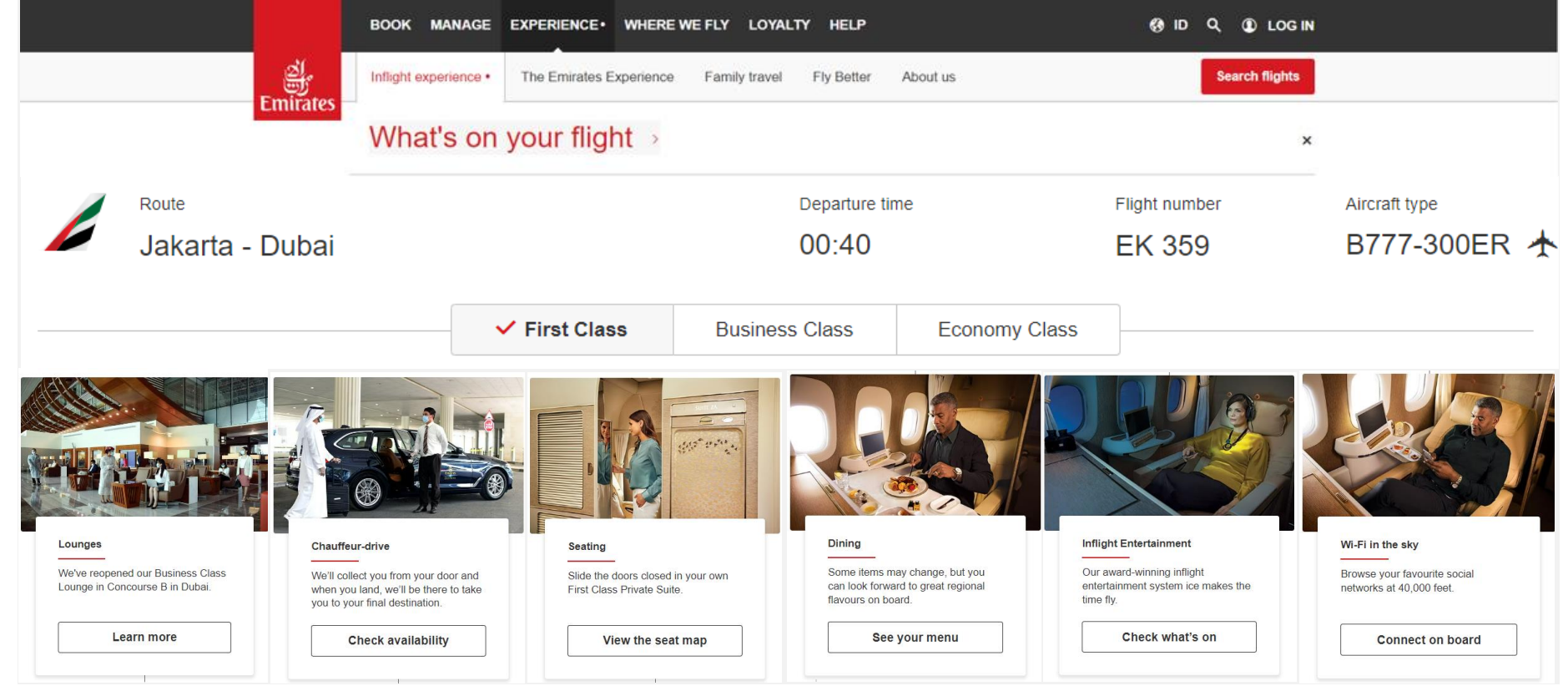

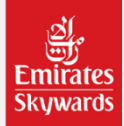

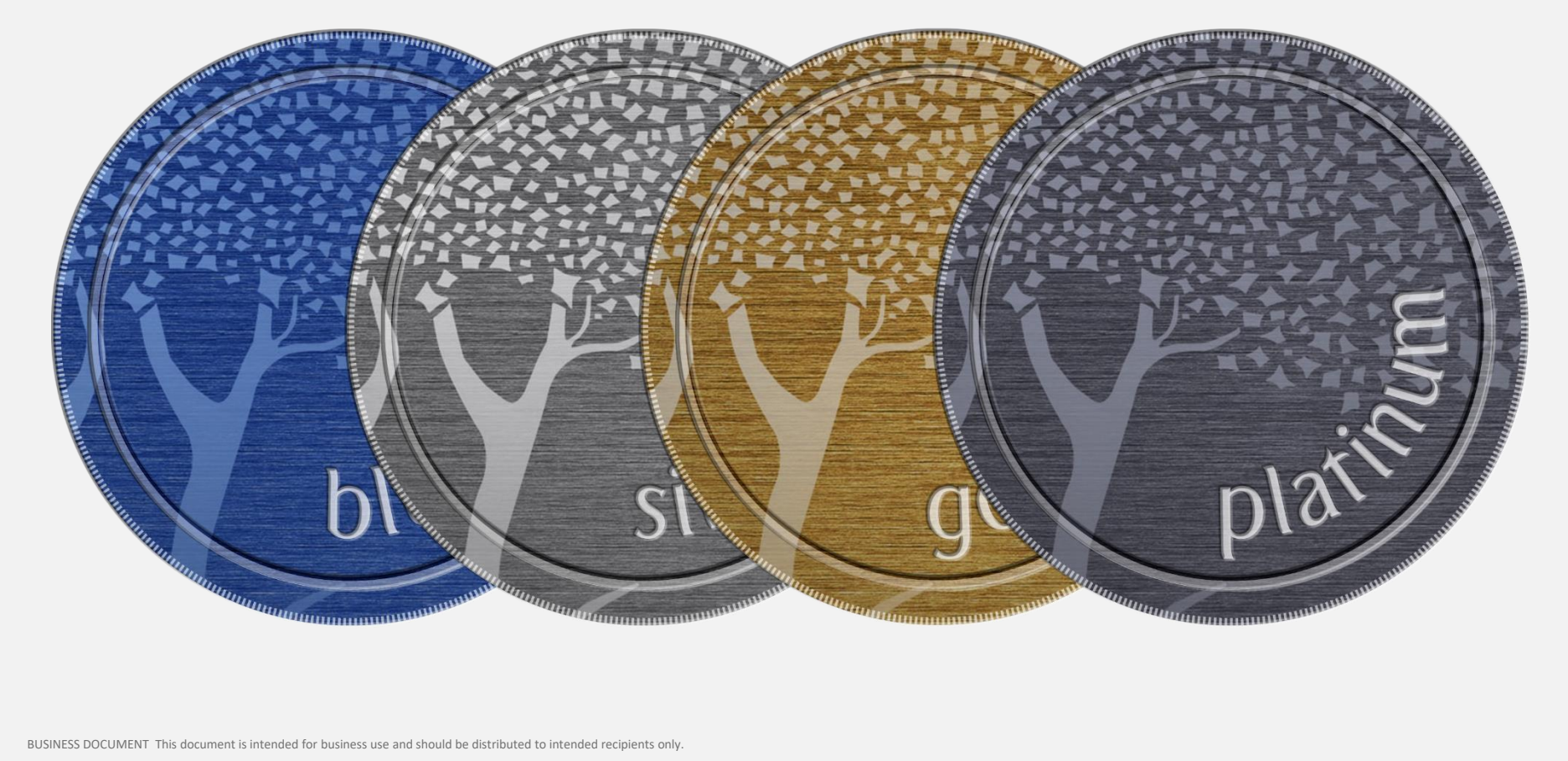

### Benefit

#### Planning your trip

Book Emirates rewards with Skywards Miles online Earn Miles and book rewards with global partners Complimentary seat selection Bonus Skywards Miles when flying Emirates Excess baggage allowances

No Expiry of Skywards Miles

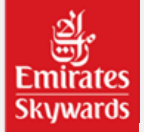

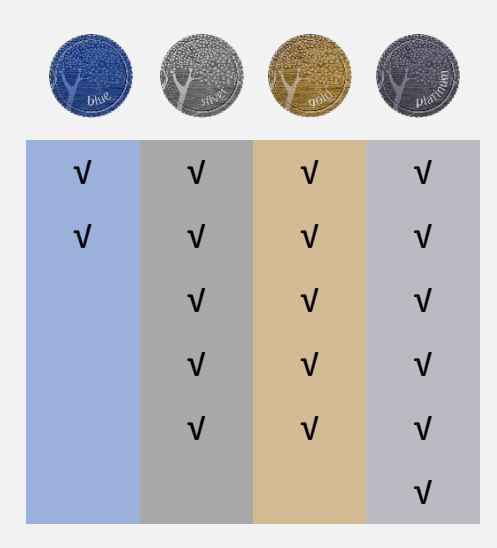

### Benefit

#### At the airport

Buy instant upgrades with Miles at check-in Priority check in and boarding Complimentary lounge access Paid lounge access

#### On board

Buy instant upgrades with Miles Wi-Fi access

For more details on Skywards please see https://www.emirates.com/id/English/skywards/

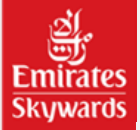

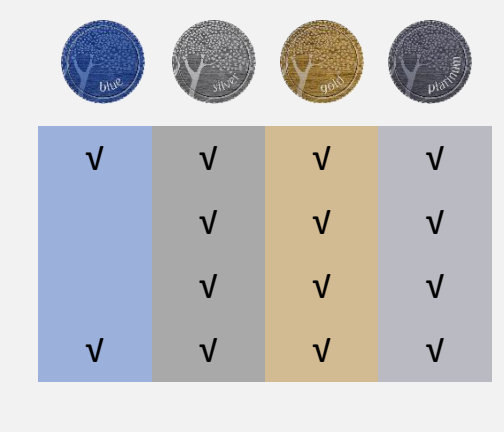

| V | V | ٧ | ٧ |
|---|---|---|---|
|   | V | V | ٧ |

### Lounge

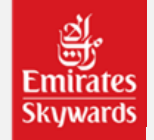

### Dubai lounge eligibility by Emirates Skywards membership

| Emirates Skywards Tier        | Lounge Eligibility               | Complimentary Guest                         |  |  |
|-------------------------------|----------------------------------|---------------------------------------------|--|--|
| Blue                          | Paid access                      | None                                        |  |  |
| Silver                        | Business Class Lounge            | None                                        |  |  |
| Gold                          | Business Class Lounge            | 1 adult or child                            |  |  |
| Platinum                      | First & Business Class Lounge    | 1 adult and 2 children (below 17 years old) |  |  |
| Worldwide lounges eligibility | y by Emirates Skywards membershi | p                                           |  |  |
| Emirates Skywards Tier        | Lounge Eligibility               | Complimentary Guest                         |  |  |
| Blue                          | Paid access                      | None                                        |  |  |
|                               |                                  |                                             |  |  |

| Silver   | Paid Access                   | None                                        |
|----------|-------------------------------|---------------------------------------------|
| Gold     | Business Class Lounge         | 1 adult or child                            |
| Platinum | First & Business Class Lounge | 1 adult and 2 children (below 17 years old) |

### **My Emirates Pass**

#### It's back: exclusive summer offers with My Emirates Pass

Customers who fly with us to Dubai between 1 May and 30 September 2023 can get the best value from their summer holiday using their Emirates boarding pass.

#### A Dubai summer has it all

From shopping and dining, to family attractions, spas, private pools and more, customers can look forward to a packed experience in Dubai and the UAE this summer.

Customers can present their printed or mobile boarding pass along with their photo ID at participating venues to access the offers.

#### **Dubai Summer Surprises**

Customers who fly to Dubai between **29 July and 3 September** can also experience Dubai Summer Surprises. The city's incredible shopping and family entertainment extravaganza is back with cultural events, fireworks displays, raffle prizes and more to enjoy on top of all the offers with My Emirates Pass.

Check the full listings and find how the offer works in our FAQs.

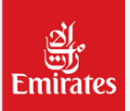

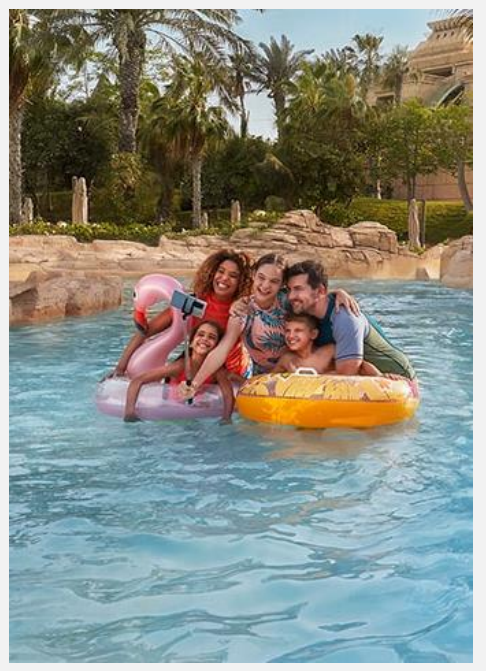

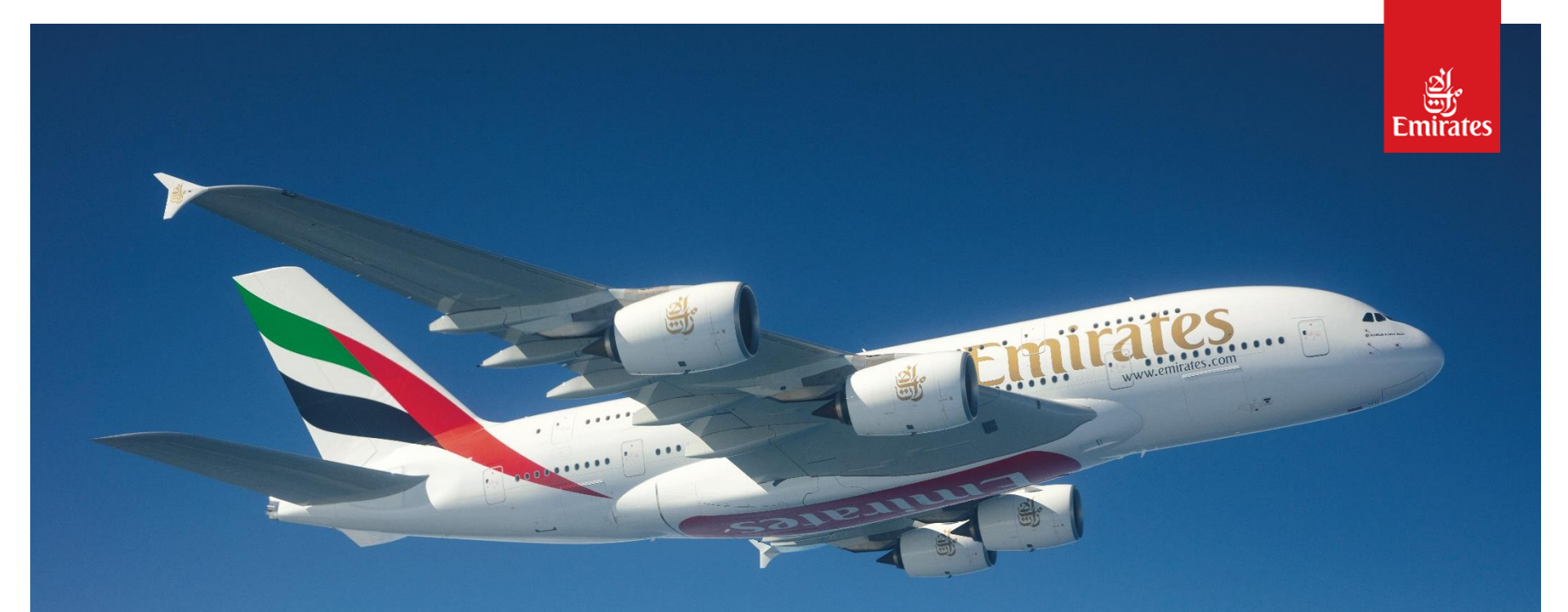

### A380 from Denpasar

### **Emirates A380**

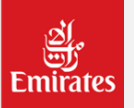

#### 1 June 2023

- Starting 1 June 2023 EK369/ EK368 from DPS will operate A380
- 57 seats in Business Class and 557 seats in Economy Class.

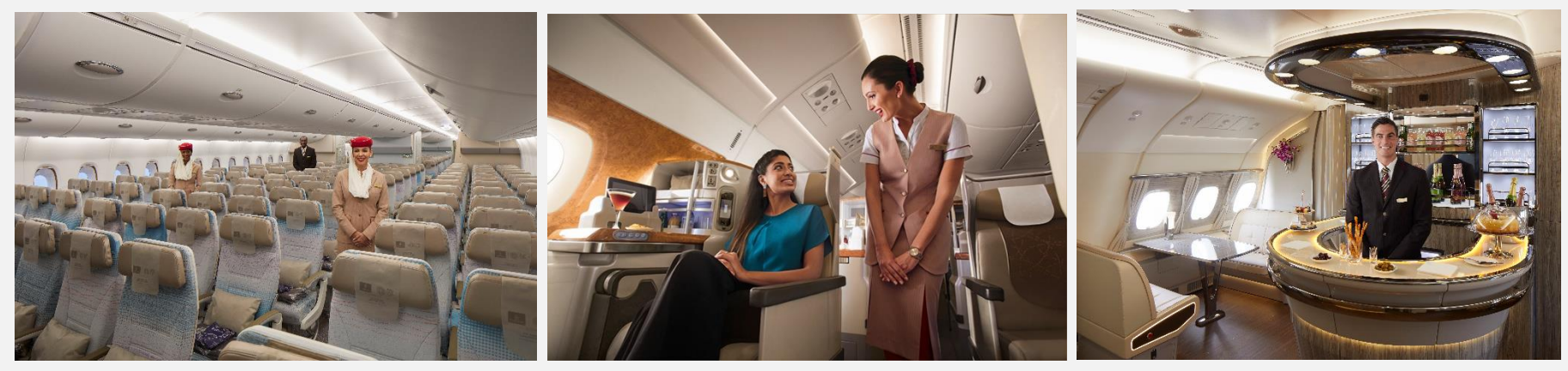

**Economy Class** 

**Business Class** 

**Business Class On-board lounge** 

## **EK Logo for Agent Promotions**

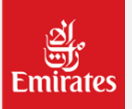

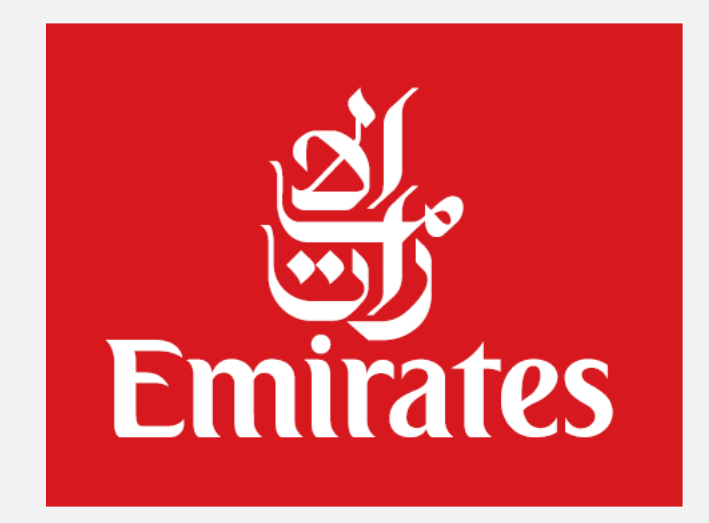

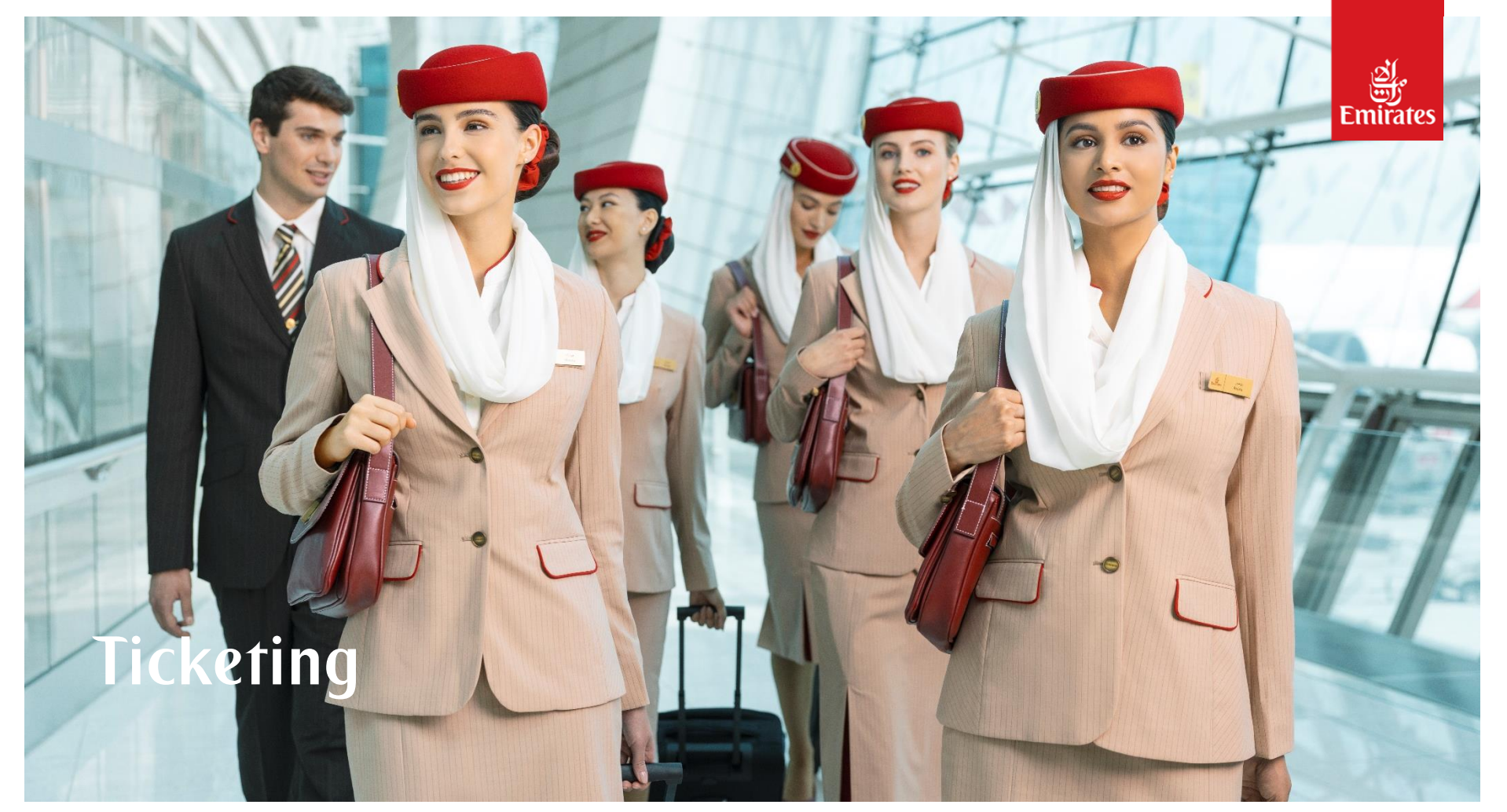

### Name correction

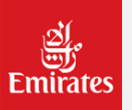

#### **Before Ticket Issued**

- Maximum digit for correction name only 3 digit characters.
- Modify/Change the name do on GDS
- Some GDS have restriction for changing the family names or before slash (/), Please liaise with the GDS administrator
- No need approval to changes the name if the above condition meets.

### Name correction

### ्र्यु Emirates

#### After ticket Issued

- Maximum digit for correction name only 3 digit characters.
- Split the name of customers from the main PNR if any.
- Booking with new PNR with correct name and same RBD as per original ticket if any (if the RBD original not available, booked with the lowest RBD available.
- issue EMD name correction on original PNR with EMD type Name Correction Fee / I02G as amount USD 30.00
- Fulfilled on EMD Endorsement remarks as "name correction fee for ticket no. 176-xxxx" and report to EK.
- Refund the original ticket, if there refund fee its granted to be waived.
- Issue the new ticket with correct name, update the endorsement box as "name correction from ticket no. 176-xxxxx"
- Report the new Ticket, EMD correction name fee and original ticket to EK to avoid ADM further.

### **Refund Calculation EK**

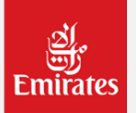

EK Unable to verifying/authorized Refund Calculation from the GDS

Please follow the Guidelines as per Regulation.

#### **Fully Unused**

Kindly checked as per regulation of refund and checked Refund-Non-ref Tax component

#### Half Used

Kindly checked as per regulation of refund and compare to O/W Fare as per historic fare and checked Refund-Non ref Tax component.

### **Taxes Offline/Online EK**

#### TICKET TAX REFUNDABILITY FOR EK OFFLINE STATIONS

#### F = refundable on fully unutilised tickets

P = refundable on partially utilised tickets

| Offline             | C = refundable for unutilised coupon (flown) |                       |                                           |         |                                |                          |                     |                                     |
|---------------------|----------------------------------------------|-----------------------|-------------------------------------------|---------|--------------------------------|--------------------------|---------------------|-------------------------------------|
| Country Name        | Country<br>code                              | Ticket<br>tax<br>code | Tax name                                  | Region  | COUNTRY<br>ONLINE /<br>OFFLINE | Domestic/ International  | REFUNDABILITY FINAL | Other Complexities/<br>Requirements |
| Antigua and Barbuda | AG                                           | AG                    | Ticket Tax                                | OFFLINE | Sales                          | International            | Not Refundable      |                                     |
| Antigua and Barbuda | AG                                           | SH                    | Airport Administration<br>Charge          | OFFLINE | Flown                          | International            | c                   |                                     |
| Anguilla            | AI                                           | AI                    | Baggage Security Screening<br>Fee         | OFFLINE | Flown                          | International            | c                   |                                     |
| Anguilla            | AI                                           | EO                    | Airport Expansion Tax                     | OFFLINE | Flown                          | International            | с                   |                                     |
| Anguilla            | AI                                           | EP                    | Security & Development<br>Tax             | OFFLINE | Flown                          | International            | с                   |                                     |
| Albania             | AL                                           | AL                    | Passenger Service Charge                  | OFFLINE | Flown                          | Domestic & International | с                   |                                     |
| Albania             | AL                                           | HA                    | Tirana Security Charge                    | OFFLINE | Flown                          | International            | с                   |                                     |
| Albania             | AL                                           | IX                    | Border Crossing Tax                       | OFFLINE | Flown                          | International            | с                   |                                     |
| Armenia             | AM                                           | AM                    | State Tax                                 | OFFLINE | Flown                          | International            | с                   |                                     |
| Armenia             | AM                                           | кс                    | Passenger Airport &<br>Security Charge    | OFFLINE | Flown                          | International            | c                   |                                     |
| American Samoa      | AS                                           | XF                    | Pago Pago Passenger<br>Facility Charge    | OFFLINE | Sales                          | Domestic & International | P                   |                                     |
| Aruba               | AW                                           | AW                    | Passenger Facility and<br>Security Charge | OFFLINE | Flown                          | International            | c                   |                                     |
| Aruba               | AW                                           | QC                    | Travel Promotion Levy                     | OFFLINE | Flown                          | International            | c                   |                                     |
| Aruba               | AW                                           | VJ                    | Special Facility Charge                   | OFFLINE | Flown                          | International            | с                   |                                     |
| Azerbaijan          | AZ                                           | AZ                    | Departure Tax                             | OFFLINE | Flown                          | International            | с                   |                                     |
| Azerbaijan          | AZ                                           | JB                    | Airport Development Tax                   | OFFLINE | Flown                          | International            | с                   |                                     |
| Azerbaijan          | AZ                                           | JL                    | Flight Security Tax                       | OFFLINE | Flown                          | International            | c                   |                                     |
| Azerbaijan          | AZ                                           | KD                    | CAA Regulation Tax                        | OFFLINE | Flown                          | International            | с                   |                                     |
| Bosnia and          | BA                                           | BA                    | Passenger Service Charge                  | OFFLINE | Flown                          | Domestic & International | с                   |                                     |
| Bosnia and          | BA                                           | HV                    | Passenger Tax                             | OFFLINE | Flown                          | International            | c                   |                                     |
| Bosnia and          | BA                                           | К6                    | Departure Fee                             | OFFLINE | Flown                          | International            | с                   |                                     |
| Barbados            | BB                                           | BB                    | Value Added Tax                           | OFFLINE | Sales                          | International            | F                   |                                     |
| Barbados            | BB                                           | DI                    | Airport Facilitation Fee                  | OFFLINE | Flown                          | International            | с                   |                                     |
| Barbados            | 88                                           | JG                    | Passenger Service Charge                  | OFFLINE | Flown                          | International            | с                   |                                     |

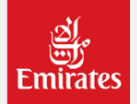

## **Taxes Offline/Online EK**

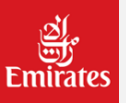

| ICKET | TAX REF | UNDABILITY | FOR EK | ONLINE | STATIONS |  |
|-------|---------|------------|--------|--------|----------|--|
|       |         |            |        |        |          |  |

|                      | P = refundable on partially utilised tickets |                       |                                           |               |                  |                                |                          |                           |                           |                                     |
|----------------------|----------------------------------------------|-----------------------|-------------------------------------------|---------------|------------------|--------------------------------|--------------------------|---------------------------|---------------------------|-------------------------------------|
| Online               |                                              |                       |                                           |               |                  |                                |                          | C = refundable for ur     | utilised coupon (flown    |                                     |
| Country Name         | Country<br>code                              | Ticket<br>tax<br>code | Tax name                                  | Region        | SALES /<br>FLOWN | COUNTRY<br>ONLINE /<br>OFFLINE | Domestic/ International  | REFUNDABILITY<br>20.01.23 | REFUNDABILITY<br>15.08.22 | Other Complexities/<br>Requirements |
| United Arab Emirates | AE                                           | AE                    | Passenger Service Charge                  | GMEI          | Flown            | ONLINE                         | International            | c                         | C                         |                                     |
| United Arab Emirates | AE                                           | Fő                    | Passenger Facilities Charge               | GMEI          | Flown            | ONLINE                         | International            | с                         | с                         |                                     |
| United Arab Emirates | AE                                           | TP                    | Passenger Security and<br>Safety Fee      | GMEI          | Flown            | ONLINE                         | International            | с                         | с                         |                                     |
| United Arab Emirates | AE                                           | ZR                    | Advanced Passenger<br>information Fee     | GMEI          | Flown            | ONLINE                         | International            | с                         | с                         |                                     |
| Afghanistan          | AF                                           | AF                    | Passenger Service Charge                  | Asia, AU & NZ | Flown            | ONLINE                         | Domestic & International | С                         | С                         |                                     |
| Afghanistan          | AF                                           | M5                    | Airport Development Fee                   | Asia, AU & NZ | Flown            | ONLINE                         | Domestic & International | С                         | С                         |                                     |
| Angola               | AO                                           | AO                    | Embarkation Tax                           | Africa        | Flown            | ONLINE                         | International            | С                         | C                         |                                     |
| Angola               | AO                                           | MB                    | Security Tax                              | Africa        | Flown            | ONLINE                         | Domestic & International | С                         | С                         |                                     |
| Argentina            | AR                                           | DL                    | Value Added Tax<br>(Passengers)           | Americas      | Flown            | ONLINE                         | Domestic                 | Not Refundable            | Not Refundable            |                                     |
| Argentina            | AR                                           | DN                    | Value Added Tax (Excess<br>Baccage)       | Americas      | Flown            | ONLINE                         | Domestic                 | Not Refundable            | Not Refundable            |                                     |
| Argentina            | AR                                           | IV                    | Airport Infrastructure<br>Improvement Fee | Americas      | Flown            | ONLINE                         | Domestic                 | с                         | с                         |                                     |
| Argentina            | AR                                           | QN                    | Gross Receipts Tax                        | Americas      | Flown            | ONLINE                         | Domestic                 | Not Refundable            | Not Refundable            |                                     |
| Argentina            | AR                                           | 90                    | Custom and Immigration<br>Services Tax    | Americas      | Flown            | ONLINE                         | International            | с                         | С                         |                                     |
| Argentina            | AR                                           | TQ                    | Security Tax                              | Americas      | Flown            | ONLINE                         | Domestic & International | c                         | C                         |                                     |
| Argentina            | AR                                           | XR                    | Airport Tax                               | Americas      | Flown            | ONLINE                         | Domestic & International | с                         | С                         |                                     |
| Austria              | AT                                           | AT                    | Passenger Security Charge                 | Europe        | Flown            | ONLINE                         | Domestic & International | с                         | с                         |                                     |
| Austria              | AT                                           | QD                    | Air Transport Levy                        | Europe        | Flown            | ONLINE                         | Domestic & International | с                         | С                         |                                     |
| Austria              | AT                                           | ZY                    | Passenger Service Charge                  | Europe        | Flown            | ONLINE                         | Domestic & International | С                         | С                         |                                     |
| Australia            | AU                                           | AU                    | Passenger Movement<br>Charge (PMC)        | Asia, AU & NZ | Flown            | ONLINE                         | International            | с                         | с                         |                                     |
| Australia            | AU                                           | QR                    | Passenger Service Charge -<br>Dom         | Asia, AU & NZ | Flown            | ONLINE                         | Domestic                 | с                         | С                         |                                     |
| Australia            | AU                                           | UO                    | Goods and Services Tax<br>(GST)           | Asia, AU & NZ | Flown            | ONLINE                         | Domestic                 | с                         | с                         |                                     |
| Australia            | AU                                           | WG                    | Safety and Security Charge                | Asia, AU & NZ | Flown            | ONLINE                         | Domestic & International | С                         | С                         |                                     |
| Australia            | AU                                           | WY                    | Passenger Service Charge                  | Asia, AU & NZ | Flown            | ONLINE                         | International            | С                         | С                         |                                     |
| Bangladesh           | BD                                           | BD                    | Embarkation Fee                           | Asia, AU & NZ | Flown            | ONLINE                         | Domestic & International | С                         | C                         |                                     |
| Bangladesh           | BD                                           | E5                    | Value Added Tax on<br>Embarkation Fees    | Asia, AU & NZ | Flown            | ONLINE                         | Domestic & International | С                         | с                         |                                     |
| Bangladesh           | BD                                           | OW                    | Excise Duty Tax                           | Asia, AU & NZ | Flown            | ONLINE                         | Domestic & International | С                         | C                         |                                     |
| Bangladesh           | BD                                           | P7                    | Airport Development Fee                   | Asia, AU & NZ | Flown            | ONLINE                         | Domestic & International | С                         | С                         |                                     |
| Bangladesh           | BD                                           | P8                    | Passenger Security Fee                    | Asia, AU & NZ | Flown            | ONLINE                         | Domestic & International | С                         | С                         |                                     |

Added Changed E = refundable on fully unutilised tickets

### Purchase seat

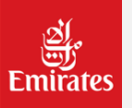

#### only available via EK website www.emirates.com

Step of purchasing seat via EK website.

- 1. Go to <u>www.emirates.com</u>
- 2. Please select Manage Booking
- 3. Input Last name and Booking Code
- 4. Select the Passengers Reference
- 5. Select the seat icon
- 6. Prepare the Credit Card for Transaction payment only.

Kindly note, Please do not action / proceed the purchasing seat via GDS to avoid any inconvenience and Error Response.

If Failed when proceed via EK website kindly sent the seat request to <u>ekidtravelagent@emirates.com</u> for further assistance. And EK Team will assist as per queuing list request.

### Seat Map on EK website

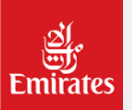

Boeing 777-300ER

|                                                | 17 18 19 20 21<br>K 🔄 🗐 🖨 🖨 🖨<br>J 🗐 🖨 🖨 🖨                                          | 23 24 25 28 27 28 29 30 31 32 33 34 35 36<br>K 3 3 3 3 3 3 3 3 3 3 3 3 3 3 3 3 3 3 3 |
|------------------------------------------------|-------------------------------------------------------------------------------------|--------------------------------------------------------------------------------------|
| First Class<br>Business Class<br>Economy Class | Butcheed<br>C<br>B<br>C<br>C<br>C<br>C<br>C<br>C<br>C<br>C<br>C<br>C<br>C<br>C<br>C |                                                                                      |
|                                                | C 2 2 2 2 2 2 2 2 2 2 2 2 2 2 2 2 2 2 2                                             | C C C C C C C C C C C C C C C C C C C                                                |

## Purchase seat and icon Logo Information

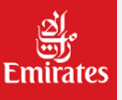

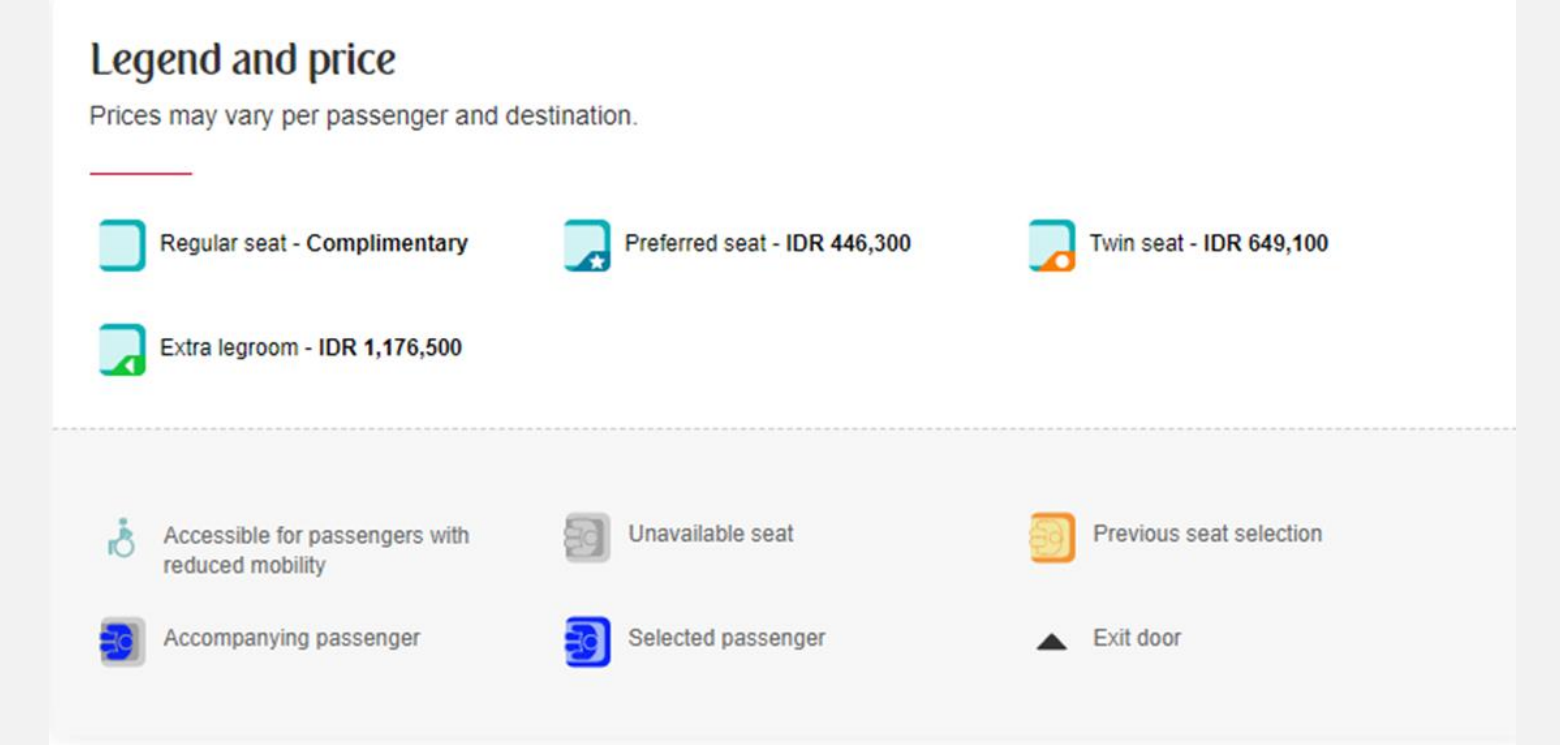

## Purchase Extra Baggage Allowance

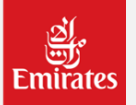

#### via EK website www.emirates.com

Step of Extra Baggage via EK website.

- 1. Go to www.emirates.com
- 2. Please select Manage Booking
- 3. Input Last name and Booking Code
- 4. Select the Baggage Icon
- 5. Fulfilled Request of Baggage additional
- 6. Prepare the Credit Card for Transaction payment only.

Kindly note, Please do not action / proceed the purchasing Extra Baggage via GDS to avoid any inconvenience and Error Response.

if Failed when proceed via EK website kindly sent the seat request to <u>ekidtravelagent@emirates.com</u> for further assistance. And EK Team will assist as per queuing list request.

## Extra Baggage Allowance

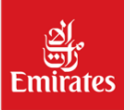

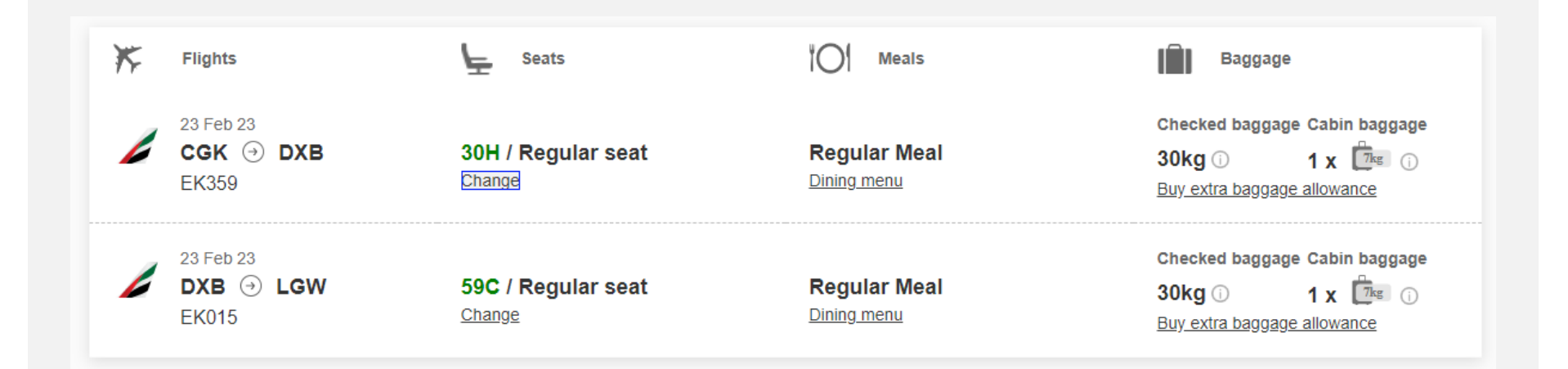

### Information Purchase Extra Baggage Allowance

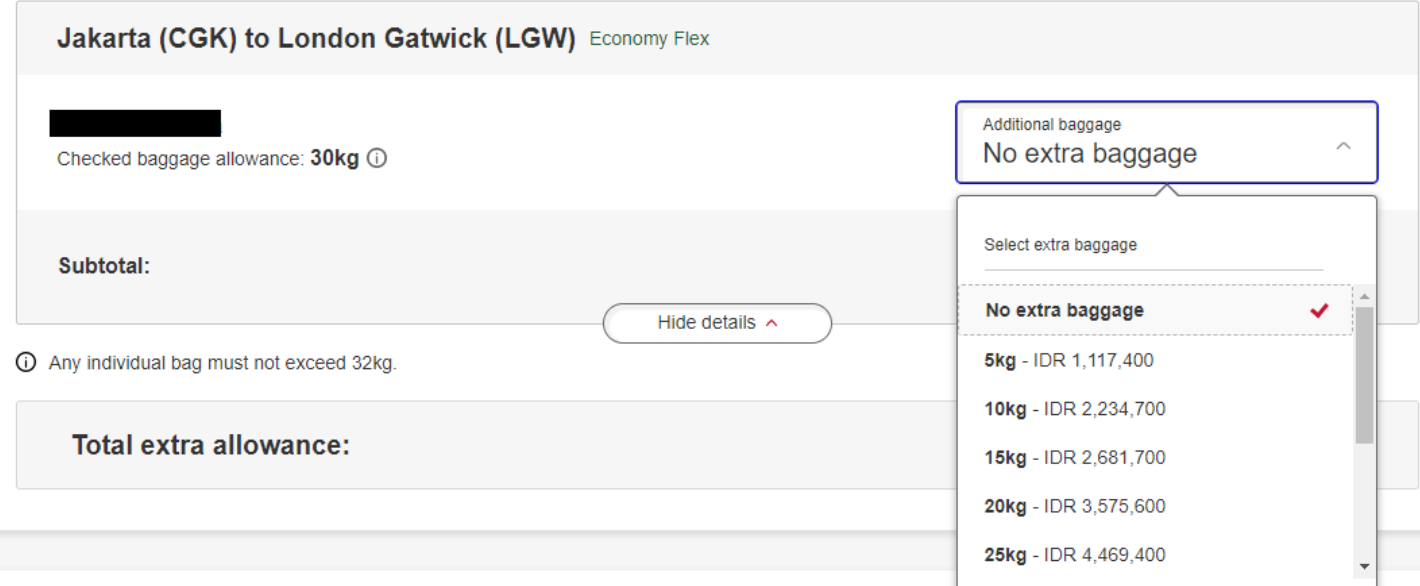

#### (i) Important information

- · This transaction is non-refundable.
- · It won't be possible to transfer any remaining or unused baggage allowance to other passengers or flights.
- · If you exceed the purchased baggage allowance at the airport, you will be charged at the applicable non-discounted rate.

### **Reissue fully unused ticket**

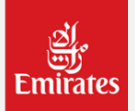

#### Below instructions are available to all GDS on inhibiting Reissuance

Travel agent must reissue ticket in case of any changes to the original ticket (flight / date / time of air, bus and train segments) and if the original ticketed fare rule permits a change.

- a) Travel agent must reissue the ticket ensuring that : Applicable fare difference and taxes of new itinerary is collected appropriately.
- b) The change fee on the reissued ticket must be collected using tax code OD.

Travel agent must reissue the ticket irrespective of Additional Collection (ADC) or NOADC. Emirates is in the process of removing revalidation paragraph from its fare rules in categories 16 (Penalties) and 31 (Voluntary Changes).

Inform travel agents to contact their respective GDS Help Desk for any queries related to re-issue entries.

#### Original issued by GDS, issued/reissued by EK

Example : if PNR booked by GDS but agent unable to auto pricing, but from EK still able to auto pricing. On above condition, the last option possible to issued on EK but there will be service fee 6B USD30 should be collect, no commission applicable and avoid refund process.

### Reissue half used ticket

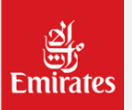

#### Travel agent must reissue Half used ticket and ensuring that

- a. Applicable fare difference and taxes asper Historic Fare/Backdate PNR collected appropriately if any.
- b. The change fee on the reissued ticket must be collected using tax code OD.

Travel agent must reissue the ticket irrespective of Additional Collection (ADC) or NOADC. Inform travel agents to contact their respective GDS Help Desk for any queries related to re-issue entries.

### **Refund Process of EK Ticket**

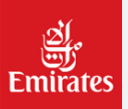

#### **Ticket issued under Travel Agent**

Kindly advise the Customers to proceed via Issuing agent EK unable Process and verified Calculation of Refund (Refund Calculation based on Regulation in GDS).

#### Ticket issued under EK Office/EOL (Emirates Online website)

Kindly advise the Customers to Proceed via EK Website www.emirates.com,

EK unable verified Calculation of Refund (Refund Calculation will verified with EK-Refund Team) with step as per below :

- 1. Go to <u>www.emirates.com</u>.
- 2. Select the Help Icon (Select Help and Contacts).
- 3. Click Refund Request Icon.

# Involuntary Change / Schedule Change

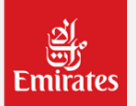

#### Policy for Involuntary Change / Schedule Change

Apply this waiver policy of SC Flight when booking is affected

- Rebooking is permitted within 10days from original date with any RBD available within the same cabin
- and route without collecting any difference
- Rebooking is permitted for any date within ticket validity.

#### Notes:

- 1. PNR with SC Flight impact will be remarks via OTHS/SSR and will send to queue list and able to checked on GDS (Kindly always checked queue from GDS on daily basis)
- 2. Reissue the ticket (Do Not Revalidate) when rebooked the flight for SC flight impact.
- 3. Remarks on endorsement box of Ticket 'INVOL REBOOKED AUTH RO REVOPS' should be indicated in the endorsement field.

## **Dubai Connect/STPC Booking**

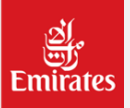

#### **STPC Terms & Conditions**

- 1. Best Available Connection logic: The best available connection must be the one with the shortest transit time in DXB, taking into consideration all flights from the board point (Origin) and arrival point (destination) on the specified date of departure, in the RBD required for the POS. The availability is qualified at the time of booking the flights.
- 2. Transit time of the best available connection in Dubai in all cabins (Economy, Business and First) must be more than or equal to 10 hours and less than or equal to 24 hours.
- 3. The itinerary must be a single booking and ticketed on one ticket. For itineraries spanning more than one ticket, qualification is dependent on conjunction tickets.
- 4. The itinerary must be ticketed and issued on an Emirates (176) document.
- 5. STPC must be booked 24 hours prior to departure of the flight to Dubai for Economy class and up to zero hours of the departure flight to Dubai for Business and First class.
- 6. STPC is subject to availability.
- 7. STPC is only valid for customers over the age of 18 years. Younger customers must be accompanied by an adult.

## **Dubai Connect/STPC Booking**

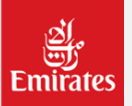

#### **STPC Terms & Conditions**

Please send the email for all supporting data as below document to <u>Dubaiconnect@emirates.com</u>

- 1. Copy of a passport information page
- 2. Copy of passport size photograph
- 3. Name of Customers
- 4. Booking Reference
- 5. Ticket Number
- 6. Email Address to share the visa status
- 7. Copy of National ID card for nationals of Afghanistan, Pakistan, Iraq and Iran

## **Dubai Connect/STPC Booking**

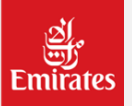

#### **Minimum Fare Criteria**

| TRANSITING DXB ONCE (ONE-WAY FARE) | TRANSITING DXB TWICE (RETURN FARE)                                                           |
|------------------------------------|----------------------------------------------------------------------------------------------|
| USD 700                            | USD 1000                                                                                     |
| USD 700                            | USD 1000                                                                                     |
| USD 700                            | USD 1000                                                                                     |
| USD 700                            | USD 1000                                                                                     |
| USD 700                            | USD 1000                                                                                     |
|                                    | TRANSITING DXB ONCE (ONE-WAY<br>FARE)<br>USD 700<br>USD 700<br>USD 700<br>USD 700<br>USD 700 |

#### BUSINESS DOCUMENT This document is intended for business use and should be distributed to intended recipients only

## Paid Lounge

#### **Terms & Conditions**

- 1. Lounge access is subject to availability at the time of the request.
- 2. Lounge access may be restricted due to operational and safety reasons.
- 3. Lounge access is non-endorsable and non-transferable between customers.
- 4. Lounge access is subject to the Emirates General Conditions of Carriage for customers and baggage.
- 5. Purchase is valid for the lounge, flight and date shown on the receipt.
- 6. At least one customer in the booking needs to be of legal age to access the lounge.
- 7. Skywards member price can be extended to all customers in the booking, provided at least one skywards member is present in the PNR.
- 8. Available to book for customers either commencing their journey from DXB.
- 9. Available to book for transit customers in Dubai.
- 10. Lounge access is valid for a total duration in the lounge of up to 4 hours in Dubai and 3 hours for all other airports. Any additional hours can be purchased on the day of departure.
- 11. Blackout dates applies.

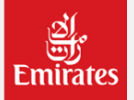

| Paid Lounge        |  |  |  |
|--------------------|--|--|--|
| Terms & Conditions |  |  |  |
|                    |  |  |  |

| Lounge                                                                       | Non-Skywards member<br>price (USD) | Emirates Skywards<br>member price (USD) | Duration of<br>stay |
|------------------------------------------------------------------------------|------------------------------------|-----------------------------------------|---------------------|
| Dubai - Business Class lounge (For Economy and<br>Premium Economy customers) | USD 175                            | USD 150                                 | Up to 4 hours       |
| Dubai - First Class lounge (For Economy and Premium<br>Economy customers)    | USD 300                            | USD 250                                 | Up to 4 hours       |
| Dubai - Upgrade from Business Class to First Class<br>Lounge                 | USD 175                            | USD 150                                 | Up to 4 hours       |
| Other airports - Emirates Lounge                                             | USD 155                            | USD 125                                 | 3 hours             |

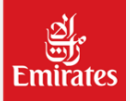

### **OD** Violation

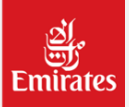

### Listed below are some of the scenarios where EK consider a PNR is booked as violation:

- Partial OD is cancelled irrespective of airline carrier.
  Example : CGK-DXB-LHR (Outbound )X LHR-DXB-CGK (Inbound)
  Violation : Rebooked the Inbound first rebooked the Outbound later in one transactions.
- Booking out of sequence Inbound booked first & outbound booked later. Example : Booked LHR-DXB-CGK as original Booking segment. Violation : Booked new segment CGK-DXB-LHR as Outbound and existing the segment LHR-DXB-CGK as Inbound segment
- Booking an additional segment to intervene the OD logic to get a better availability. Example : Existing segment CGK-DXB-LHR X LHR-DXB-CGK Violation : Rebooked per segment CGK-DXB availability and the next segment DXB-LHR in one transaction process in GDS.
- 4. Existing itinerary is not cancelled before postponing the complete journey. Violation : Booked Duplicate segment from the original.

### **OD** Violation

#### ADM INFO

ADMs will be raised as per below grid for bookings created effective 01st Sep 2022. [REVISED -22Feb23]

| Economy Class   |                             |  |  |
|-----------------|-----------------------------|--|--|
| One _Way ticket | 400 USD                     |  |  |
| Return ticket   | 700 USD                     |  |  |
| Fi              | st Class and Business Class |  |  |
| One _Way ticket | 800 USD                     |  |  |
| Return ticket   | 1400 USD                    |  |  |

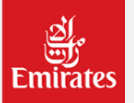

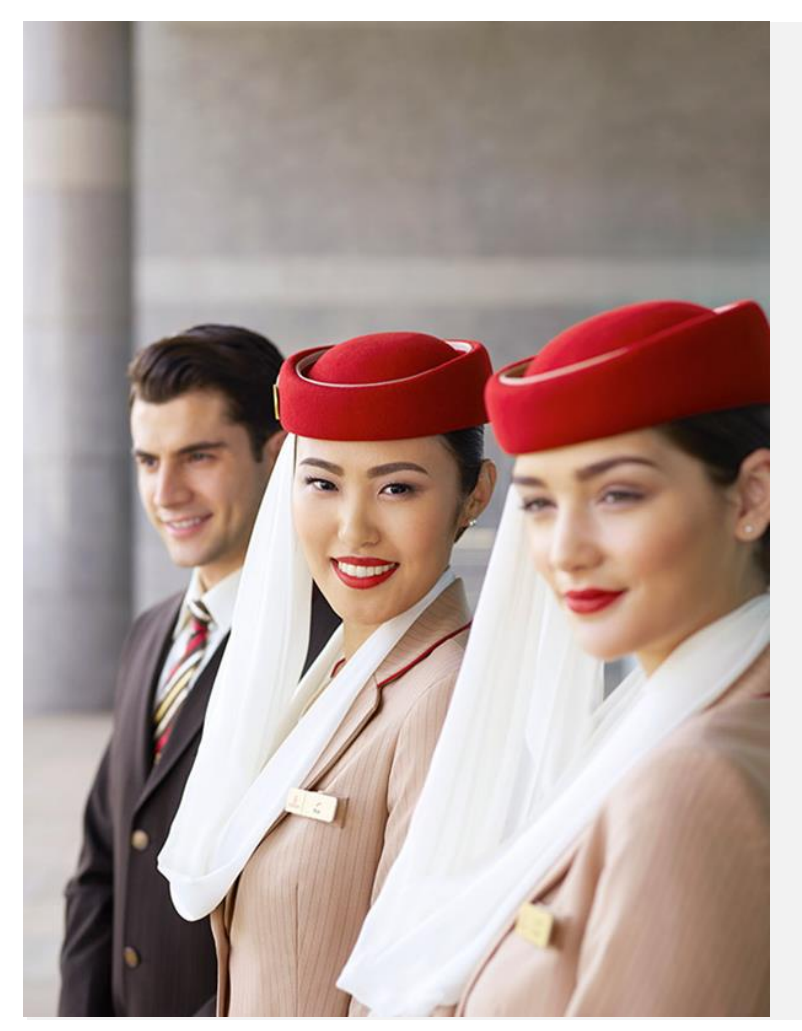

### ्र्यु Emirates

### Thank you!

For any queries please contact:

FIT: EKIDTravelAgent@emirates.comGroup: JKTSales@emirates.comFrom: 08.30 am - 04.00 pmDay: Monday to Friday.Closed on Saturdays, Sundays and Public Holidays.

For updated information please check on Portal : <u>https://www.emirates.partners/</u>